|                          |           | A-۱      | ويرايش:   | ۱ از ۲۵ | صفحه:                |
|--------------------------|-----------|----------|-----------|---------|----------------------|
| si amaa ilaa ala5        | Kian Book | ١٣٩۵     | )/Y/N N   | روز     | آخرین به ر<br>رسانی: |
| راهکارهای فناوری اطلاعات |           |          |           | ىدرى:   | شماره ه              |
|                          |           | که       | ۺڹ        |         | بخش:                 |
|                          |           | CRM      | نصب 2016  |         | عنوان:               |
|                          | ی آر ام   | ، CRM، س | Microsoft | Key \   | Words                |
|                          |           |          | شبكه      | Cate    | egory                |

نصب CRM 2016 بر روی سیستم عامل ویندوز :

پیش نیازهای سخت افزاری :

- RAM: حداقل ۴گیگابایت ولی ۸گیگابایت توصیه می شود.
- CPU: حداقل ۱٫۴ گیگاهرتز می باشد ولیCPU ۴هسته ای ۲گیگاهرتز به بالا توصیه می شود.
  - HDD: حداقل ۶۰ گیگ.

پیش نیازهای نرم افزاری :

- Windows server 2012 R2 •
- SQL Server 2014 Service pack 1
  - .Net framework 4.5 •
- Active Directory domain services •

ابتدا سرور CRM را آماده سازی کرده و ۲ اکانت Service account با نام های Sandbox و Wss ایجاد می کنیم.

یک user با نام crmadmin در OU مربوطه ساخته و دسترسی های زیر را به وی Delegate می کنیم.

- Create, delete, and manage user accounts .1
  - Create, delete and manage groups .7
  - Modify the membership of a group .

|                                                |           | A-۱      | ويرايش:   | ۲ از ۲۵ | صفحه:                |
|------------------------------------------------|-----------|----------|-----------|---------|----------------------|
| viana iluu alus                                | Kian Book | ١٣٩۵     | )/Y/ ) )  | روز     | آخرین به ر<br>رسانی: |
| راهکارهای فناوری اطلاعات                       |           |          |           | ىدرى:   | شماره م              |
| Solition of the Solition of Automatic Solition |           | که       | شب        |         | بخش:                 |
|                                                |           | CRM      | نصب 2016  |         | عنوان:               |
|                                                | ی آر ام   | ، CRM، س | Microsoft | Key \   | Words                |
|                                                |           |          | شبکه      | Cate    | egory                |

در قسمت سرویس های ویندوز برای سرویس SQL Reporting service، در قسمت Log on یوزر crmadmin را انتخاب کرده و تایید می کنیم.

فایل ISO نصب CRM را روی سرور Mount کرده و مطابق تصاویر زیر عملیات نصب را آغاز می کنیم.

|   | Microsoft Dynamics CRM Setup                                                                                                    |
|---|----------------------------------------------------------------------------------------------------|
|   | licrosoft Dynamics CRM                                                                                                    |
| € | Install Microsoft Dynamics CRM Server                                                                                                    |
| Э | Install Microsoft Dynamics CRM Report Authoring<br>Extension                                                                                      |
| Э | Install Microsoft Dynamics CRM Reporting Extensions                                                                                               |
| € | Install Microsoft Dynamics CRM for Outlook                                                                                                    |
| € | Install Microsoft Dynamics CRM Email Router                                                                                                    |
| € | Exit                                                                                                    |
|   | Release Notes                                                                                                    |
|   |                                                                                                    |
|   | © 2015 Microsoft Corporation. All rights reserved. This product is protected by U.S. and International copyright laws as described in Help/About. |

|                     |        |           | A–۱      | ويرايش:   | ۳ از ۲۵ | صفحه:                |
|---------------------|--------|-----------|----------|-----------|---------|----------------------|
|                     | -      | Kian Book | ١٣٩٥     | )/Y/N N   | روز     | آخرین به ر<br>رسانی: |
| رمای فناوری اطلاعات | راهکا. |           |          |           | ىدرى:   | شماره م              |
|                     |        |           | که       | ۺڹ        |         | بخش:                 |
|                     |        |           | CRM      | نصب 2016  |         | عنوان:               |
|                     |        | ی آر ام   | ، CRM، س | Microsoft | Key \   | Words                |
|                     |        |           |          | شبکه      | Cate    | egory                |

گزینه ی Do not get updates را انتخاب کرده و Next را انتخاب می کنیم.

| 4        | Microsoft Dynamics CRM Setup 📃 🗖 🗙                                                                                                    |
|----------|----------------------------------------------------------------------------------------------------|
| <b>'</b> | Welcome to Microsoft Dynamics® CRM Server 2016 Setup<br>This wizard helps you install Microsoft Dynamics CRM.                                                                                                    |
|          | Get recommended updates.                                                                                                    |
|          | Setup will use Microsoft Update to download and install updates for Microsoft Dynamics CRM. This is a one-<br>time operation and will not configure the computer to automatically receive additional updates from<br>Microsoft Update. |
|          | ○ Get updates for Microsoft Dynamics CRM (recommended)                                                                                                    |
|          | O not get updates                                                                                                    |
|          | Learn more about these updates online                                                                                                    |
|          | View the Microsoft Update FAQ                                                                                                    |
|          | Read the Microsoft Update Privacy Statement                                                                                                    |
|          |                                                                                                    |
|          | Next > Cancel                                                                                                    |

|                      |                           |           | A–۱      | ويرايش:   | ۴ از ۲۵ | صفحه:                |
|----------------------|---------------------------|-----------|----------|-----------|---------|----------------------|
|                      | ลเมื่อล ประเภ สุปาร       | Kian Book | ١٣٩٥     | )/Y/11    | روز     | آخرین به ر<br>رسانی: |
|                      | راهکارهای فناوری اطلاعا   |           |          |           | ىدرى:   | شماره ه              |
| 2000 and 200 and 200 | 194409640 JAK95 X80 15953 |           | که       | شب        |         | بخش:                 |
|                      |                           |           | CRM      | نصب 2016  |         | عنوان:               |
|                      |                           | ی آر ام   | ، CRM، س | Microsoft | Key \   | Words                |
|                      |                           |           |          | شبکه      | Cate    | egory                |

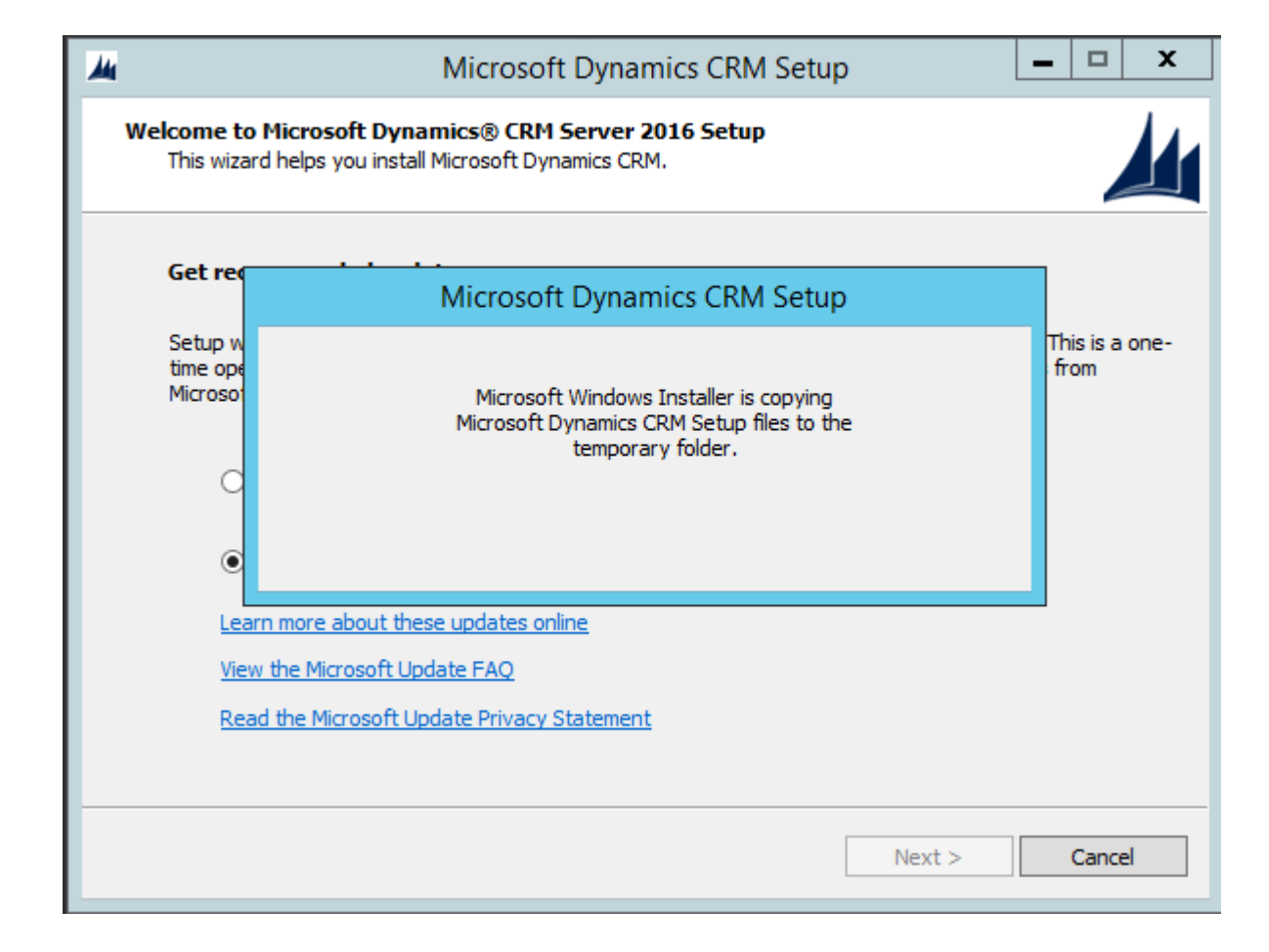

|                                                                                                    |           | A-۱      | ويرايش:   | ۵ از ۲۵ | صفحه:                |
|----------------------------------------------------------------------------------------------------|-----------|----------|-----------|---------|----------------------|
|                                                                                                    | Kian Book | ١٣٩۵     | )/Y/N N   | روز     | آخرین به ر<br>رسانی: |
| راهکارهای فناوری اطلاعات                                                                                                    |           |          |           | ىدرى:   | شماره م              |
| Concentration of the second second seco |           | که       | ۺڹ        |         | بخش:                 |
|                                                                                                    |           | CRM      | نصب 2016  |         | عنوان:               |
|                                                                                                    | ی آر ام   | ، CRM، س | Microsoft | Key \   | Words                |
|                                                                                                    |           |          | شبکه      | Cate    | egory                |

در این مرحله در صورت داشتن لایسنس خریداری شده آن را وارد کرده و در غیر این صورت از لایسنس زیر استفاده کنید.

## X7CN4-CRQTW-FF48H-Q3GK4-JHWRF

| 4                                               | Microsoft Dynamics CRM Setup                                  | _ 🗆 🗙  |
|-------------------------------------------------|---------------------------------------------------------------|--------|
| Product Key Information<br>Enter a product key. |                                                               |        |
| The product key is a 25-c                       | character alphanumeric code provided at the time of purchase. |        |
| Product key:<br>X7CN4 CRQTW                     | FF48H Q3GK4 JHWRF                                             |        |
|                                                 |                                                               |        |
|                                                 |                                                               |        |
|                                                 |                                                               |        |
|                                                 |                                                               |        |
|                                                 | Next >                                                        | Cancel |

|                                     |           | A-۱      | ويرايش:   | ۶ از ۲۵ | صفحه:                |
|-------------------------------------|-----------|----------|-----------|---------|----------------------|
|                                     | Kian Book | ١٣٩۵     | )/Y/N N   | روز     | آخرین به ر<br>رسانی: |
| راهکارهای فناوری اطلاعات            |           |          |           | ىدرى:   | شماره ه              |
| Sold and a BY Sold and July In 1960 |           | که       | شب        |         | بخش:                 |
|                                     |           | CRM      | نصب 2016  |         | عنوان:               |
|                                     | ی آر ام   | ، CRM، س | Microsoft | Key \   | Nords                |
|                                     |           |          | شبکه      | Cate    | egory                |

در این قسمت تیک .I accept this license agreement را زده و گزینه ی I Accept را انتخاب می کنیم.

| Microsoft Dynamics CRM Setup 📃 🗖                                                                                                    | x  |
|----------------------------------------------------------------------------------------------------|----|
| License Agreement<br>You must accept this license agreement to proceed with installation. If you do not accept, click<br>Cancel to close the wizard.                  |    |
| MICROSOFT SOFTWARE LICENSE TERMS                                                                                                    | Â  |
| MICROSOFT DYNAMICS CRM 2016                                                                                                    |    |
| PLEASE NOTE: Your use of this software is subject to the terms and conditions of the license agreement by which you acquired this software. For instance, if you are: | =  |
| <ul> <li>a volume license customer, use of this software is subject to your volume<br/>license agreement.</li> </ul>                                                  | e  |
| <ul> <li>a MSDN customer, use of this software is subject to the MSDN agreement.</li> </ul>                                                                           | ~  |
| ✓ I accept this license agreement Print                                                                                                    |    |
| < Back I Accept Cano                                                                                                    | el |

|                                                                                                    |                        |           | A-۱      | ويرايش:   | ۷ از ۲۵ | صفحه:                |
|----------------------------------------------------------------------------------------------------|------------------------|-----------|----------|-----------|---------|----------------------|
|                                                                                                    | 1 0/15                 | Kian Book | ١٣٩۵     | )/Y/N N   | روز     | آخرین به ر<br>رسانی: |
| ی فناوری اطلاعات                                                                                                | راهکارها:<br>راهکارها: |           |          |           | ىدرى:   | شماره ه              |
| Contraction of the second second second second second second second second second second second second second s |                        |           | که       | ۺڹ        |         | بخش:                 |
|                                                                                                    |                        |           | CRM      | نصب 2016  |         | عنوان:               |
|                                                                                                    |                        | ی آر ام   | ، CRM، س | Microsoft | Key \   | Words                |
|                                                                                                    |                        |           |          | شبکه      | Cate    | egory                |

در این قسمت پیش نیازهای برنامه نصب می شوند که در صورت کمبود این برنامه ها، فایل های مورد نیاز با کلیک بر روی گزینه ی Install از اینترنت download می شود که حجم آن حدود ۱۸ مگابایت می باشد.

برای کامپیوترهایی که به اینترنت دسترسی ندارند باید فایل ها را از روی سی دی یا هر مدیای دیگر دریافت کرده و به صورت دستی روی سرور قرار گیرد.

| Τ | Component                              | Status        | Message                         |
|---|----------------------------------------|---------------|---------------------------------|
|   | Microsoft .NET Framework               | Not installed | Minimum version required: 4.5.2 |
|   | Microsoft Application Error Reporting  | Not installed | Minimum version required: 12.0  |
|   | SQL Native Client                      | Not installed | Minimum version required: 10.1  |
|   | SQL System Clr Types                   | Not installed | Minimum version required: 11.0  |
|   | SQL Server Management Objects          | Not installed | Minimum version required: 11.0  |
|   | Microsoft SQL Reporting Service Report | Not installed | Minimum version required: 11.1  |
|   |                                        |               |                                 |
|   |                                        |               |                                 |
|   |                                        |               |                                 |
|   |                                        |               |                                 |
|   |                                        |               |                                 |
|   |                                        |               |                                 |
| _ |                                        |               |                                 |

|                   |                          | -         | A–۱      | ويرايش:   | ۸ از ۲۵              | صفحه:   |
|-------------------|--------------------------|-----------|----------|-----------|----------------------|---------|
| si stran ilas als | Kian Book                | ۱۳۹۵/۷/۱۱ |          | روز       | آخرین به ر<br>رسانی: |         |
|                   | راهکارهای فناوری اطلاعات |           |          |           | ىدرى:                | شماره ه |
|                   |                          |           |          | که        | ۺڹ                   |         |
|                   |                          |           | CRM      | نصب 2016  |                      | عنوان:  |
|                   |                          | ی آر ام   | ، CRM، س | Microsoft | Key \                | Nords   |
|                   |                          |           |          | شبکه      | Cate                 | egory   |

سپس روی گزینه ی Yes کلیک کرده تا فایل های مطلوب نصب شوند.

| 4                                                                   | Microsoft Dynamics CRM Setup                                                                                                    |
|---------------------------------------------------------------------|----------------------------------------------------------------------------------------------------|
| <b>Download and</b><br>To download                                  | d and install the listed required components, click Install. Then, click Next.                                                                                                    |
| Component                                                           | Status Message                                                                                                    |
| ➡ Mic                                                               | Microsoft Dynamics CRM Setup                                                                                                    |
| <ul> <li>→ SQ</li> <li>→ SQ</li> <li>→ SQ</li> <li>→ Mic</li> </ul> | Setup needs to download the following components from the Internet:<br>- SQL Native Client<br>- SQL System Clr Types<br>- SQL Server Management Objects<br>Download components now? |
|                                                                     | Yes No                                                                                                    |
|                                                                     | Install                                                                                                    |
|                                                                     | Next > Cancel                                                                                                    |

|                                        |           | A-۱      | ويرايش:   | ۹ از ۲۵ | صفحه:                |
|----------------------------------------|-----------|----------|-----------|---------|----------------------|
|                                        | Kian Book | ١٣٩۵     | )/Y/ ) )  | روز     | آخرین به ر<br>رسانی: |
| راهکارهای فناوری اطلاعات               |           |          |           | درک:    | شماره م              |
| Station of a Bi (Station) area in 1993 |           | که       | شب        |         | بخش:                 |
|                                        |           | CRM      | نصب 2016  |         | عنوان:               |
|                                        | ی آر ام   | ، CRM، س | Microsoft | Key \   | Words                |
|                                        |           |          | شبكه      | Cate    | egory                |

در صورت نصب درست فایل ها کنار آن ها با تیک سبز مشخص می شود و با کلیک بر روی دکمه ی Next به مرحله ی بعدی برنامه می رویم.

نکته : در صورت بروز خطا از لاگ های سیستم برای رفع مشکلات بوجود آمده می توان استفاده کرد.

|    | Micros                                                                         | oft Dynamics CRM                   | M Setup                           |
|----|--------------------------------------------------------------------------------|------------------------------------|-----------------------------------|
| Do | wnload and Install Required Comp<br>To download and install the listed require | onents<br>ed components, click Ins | tall. Then, click Next.           |
|    | Component                                                                      | Status                             | Message                           |
| 2  | Microsoft .NET Framework                                                       | Installed                          | Version installed: 4.5.2          |
| 2  | Microsoft Application Error Reporting                                          | Installed                          | Version installed: 12.0.6015.5000 |
| 2  | SQL Native Client                                                              | Installed                          | Version installed: 10.1.2531      |
| 2  | SQL System Clr Types                                                           | Installed                          | Version installed: 11.0.2100      |
| 2  | SQL Server Management Objects                                                  | Installed                          | Version installed: 11.0.2100      |
| 9  | Microsoft SQL Reporting Service Report                                         | Installed                          | Version installed: 11.1.3366.16   |
|    |                                                                                |                                    |                                   |
|    |                                                                                |                                    |                                   |
|    |                                                                                |                                    |                                   |
|    |                                                                                |                                    |                                   |
|    |                                                                                |                                    |                                   |
|    |                                                                                |                                    |                                   |
|    |                                                                                |                                    |                                   |
|    |                                                                                |                                    |                                   |
|    |                                                                                |                                    | Install                           |
|    |                                                                                |                                    |                                   |
|    |                                                                                |                                    |                                   |
|    |                                                                                |                                    | Next > Cancel                     |
|    |                                                                                |                                    |                                   |

|                          | _       | A-۱      | ويرايش:   | ۱۰ از<br>۲۵                     | صفحه:   |
|--------------------------|---------|----------|-----------|---------------------------------|---------|
|                          | ١٣٩٥    | »/Y/NN   | روز       | آخرین به <sub>ا</sub><br>رسانی: |         |
| راهکارهای فناوری اطلاعات |         |          |           | مدرک:                           | شماره ه |
|                          |         | که       | ۺڹ        |                                 | بخش:    |
|                          |         | CRM      | نصب 2016  |                                 | عنوان:  |
|                          | ی آر ام | ، CRM، س | Microsoft | Key V                           | Nords   |
|                          |         |          | شبکه      | Cate                            | egory   |

## در این مرحله مسیر نصب را مشخص می کنیم.

| 4 | Microsoft Dynamics CRM Setup                                                                                        |
|---|----------------------------------------------------------------------------------------------------|
|   | Select Installation Location<br>Select the installation directory for the Microsoft Dynamics CRM Server components. |
|   | Installation directory:<br>C:\Program Files\Microsoft Dynamics CRM Browse                                           |
|   | Space required on drive C:\: 600 MB<br>Space available on drive C:\: 50,769 MB                                      |
|   |                                                                                                    |
|   | < Back Next > Cancel                                                                                                |

|                          | -       | A-۱      | ويرايش:   | ۱۱ از<br>۲۵          | صفحه:   |
|--------------------------|---------|----------|-----------|----------------------|---------|
|                          | ١٣٩٥    | ٥/٣/١١   | روز       | آخرین به ر<br>رسانی: |         |
| راهکارهای فناوری اطلاعات |         |          |           | ىدرك:                | شماره ه |
|                          |         | که       | شب        |                      | بخش:    |
|                          |         | CRM      | نصب 2016  |                      | عنوان:  |
|                          | ی آر ام | ، CRM، س | Microsoft | Key \                | Nords   |
|                          |         |          | شبكه      | Cate                 | egory   |

در این مرحله تمامی خصوصیاتی که می خواهیم روی سرور نصب کنیم را انتخاب می کنیم.

| 4 | Microsoft Dynamics CRM Setup                                                                                                    | x |
|---|----------------------------------------------------------------------------------------------------|---|
|   | Specify Server Roles<br>Specify the server roles that you want to add or remove on this computer.                                                                                                    |   |
|   | Roles:     Description:       Image: Full Server     Image: The Full Server role group is the default server configuration that includes all Microsoft Dynamics       Image: Organization Web Service     Image: CRM server roles on this computer.       Image: Organization Web Service     Image: CRM server roles on this computer. |   |
|   | Back End Server     Asynchronous Processing Service     Sandbox Processing Service     Sandbox Processing Service     Deployment Administration Server     Deployment Tools     Deployment Web Service     VSS Writer Service                                                                                                    |   |
|   | More information about roles                                                                                                    |   |
|   | < Back Next > Cancel                                                                                                    |   |

|                          |         | A–۱      | ويرايش:   | ۱۲ از<br>۲۵        | صفحه:   |
|--------------------------|---------|----------|-----------|--------------------|---------|
| Kian Book دران موشمند    | ١٣٩٥    | »/Y/     | روز       | آخرین به<br>رسانی: |         |
| راهکارهای فناوری اطلاعات |         |          |           | مدرک:              | شماره ه |
|                          |         | که       | شب        |                    | بخش:    |
|                          |         | CRM      | نصب 2016  |                    | عنوان:  |
|                          | ی آر ام | ، CRM، س | Microsoft | Key V              | Nords   |
|                          |         |          | شبكه      | Cate               | egory   |

در این مرحله باید انتخاب شود که آیا می خواهیم یک deployment جدید اضافه کنیم یا به deployment های موجود در سازمان ارتقا دهیم. سپس آدرس سرور SQL را در کادر سفید رنگ وارد می کنیم.

| Å. | Microsoft Dynamics CRM Setup                                                                                             |
|----|----------------------------------------------------------------------------------------------------|
|    | Specify Deployment Options<br>Specify the Microsoft Dynamics CRM deployment and the computer that is running SQL Server. |
|    | Create or connect to a deployment:<br>Create a new deployment                                                            |
|    | Enter or select the name of the computer that is running SQL Server to use with the deployment:                          |
|    | < Back Next > Cancel                                                                                                    |

|                             |                          |         | A–۱      | ويرايش:   | ۱۳ از<br>۲۵ | صفحه:                |
|-----------------------------|--------------------------|---------|----------|-----------|-------------|----------------------|
| کران برداز موشمند Kian Book | كىان برداز ھەشمىد        |         |          | ٥/٣/١١    | روز         | آخرین به ر<br>رسانی: |
| فناورى اطلاعات              | راهکارهای فناوری اطلاعات |         |          |           | ىدرك:       | شماره ه              |
|                             |                          |         | که       | شب        |             | بخش:                 |
|                             |                          |         | CRM      | نصب 2016  |             | عنوان:               |
|                             |                          | ی آر ام | ، CRM، س | Microsoft | Key \       | Words                |
|                             |                          |         |          | شبكه      | Cate        | egory                |

در این مرحله یک گروه سازمانی (OU) را انتخاب می کنیم که کاربران عضو آن بتوانند از CRM استفاده کنند.

| 4 | Microsoft Dynamics CRM Setup                                                                                                    |
|---|----------------------------------------------------------------------------------------------------|
|   | Select the Organizational Unit<br>Select the organizational unit for your organization.                                                                                                   |
|   | Select an Active Directory organizational unit (OU) to contain the Microsoft Dynamics CRM System<br>Groups. This OU must be in the same domain as this Microsoft Dynamics CRM deployment. |
|   | Organizational unit: Browse                                                                                                    |
|   |                                                                                                    |
|   |                                                                                                    |
|   |                                                                                                    |
|   |                                                                                                    |
|   |                                                                                                    |
|   | < Back Next > Cancel                                                                                                    |

|                             |         | A-۱      | ويرايش:   | ۱۴ از<br>۲۵          | صفحه:   |
|-----------------------------|---------|----------|-----------|----------------------|---------|
| کدان درداز هوشمند Kian Book | ١٣٩٥    | »/Y/NN   | روز       | آخرین به ر<br>رسانی: |         |
| راهکارهای فناوری اطلاعات    |         |          |           | ىدرك:                | شماره ه |
|                             |         | که       | ۺڹ        |                      | بخش:    |
|                             |         | CRM      | نصب 2016  |                      | عنوان:  |
|                             | ی آر ام | ، CRM، س | Microsoft | Key \                | Nords   |
|                             |         |          | شبكه      | Cate                 | egory   |

در این قسمت برای هر یک از سرویس های CRM یک سرویس اکانت وارد می کنیم که برای سرویس های wss و Sandbox الزامی است.

| 4 | Microsoft Dynamics CRM Setup                                                                                                    |                                                                                                    |              |                                                                                      |  |  |
|---|----------------------------------------------------------------------------------------------------|----------------------------------------------------------------------------------------------------|--------------|--------------------------------------------------------------------------------------|--|--|
|   | Specify Service Accounts<br>Specify the service accounts for the Microsoft Dynamics CRM services.                                 |                                                                                                    |              |                                                                                      |  |  |
|   | We recommend that you specify<br>When you specify a domain use<br>domain account. For more inform<br>Dynamics CRM service account | a different least-privileged acco<br>er account, verify the service (<br>mation, see <u>Verify Service Pri<br/>tts.</u> | prin<br>inci | t for each service.<br>ncipal name (SPN) for each<br>i <u>pal Name for Microsoft</u> |  |  |
|   | Service                                                                                                    | Account Name                                                                                                    |              | Password                                                                             |  |  |
|   | Application Service                                                                                                    | NT AUTHORITY\NETW                                                                                                    | ~            |                                                                                      |  |  |
|   | Deployment Web Service                                                                                                    | NT AUTHORITY\NETW                                                                                                    | ~            |                                                                                      |  |  |
|   | Sandbox Processing Service                                                                                                    | AKAMTECH\SANDBOX                                                                                                    | ~            |                                                                                      |  |  |
|   | VSS Writer Service                                                                                                    | AKAMTECH\WSS                                                                                                    | ~            |                                                                                      |  |  |
|   | Asynchronous Processing Ser                                                                                                    | NT AUTHORITY\NETW                                                                                                    | ~            |                                                                                      |  |  |
|   | Monitoring Service                                                                                                    | NT AUTHORITY\NETW                                                                                                    | ~            |                                                                                      |  |  |
|   |                                                                                                    |                                                                                                    |              |                                                                                      |  |  |
|   |                                                                                                    | < Bad                                                                                                    | k            | Next > Cancel                                                                        |  |  |

|                          |           | A–۱      | ويرايش:   | ۱۵ از<br>۲۵ | صفحه:                |
|--------------------------|-----------|----------|-----------|-------------|----------------------|
| کیان پرداز هوشمند        | Kian Book | ١٣٩٥     | ٥/٣/١١    | روز         | آخرین به ر<br>رسانی: |
| راهکارهای فناوری اطلاعات |           |          |           | مدر ک:      | شماره ه              |
|                          |           | که       | شب        |             | بخش:                 |
|                          |           | CRM      | نصب 2016  |             | عنوان:               |
|                          | ی آر ام   | ، CRM، س | Microsoft | Key \       | Nords                |
|                          |           |          | شبكه      | Cate        | egory                |

در این مرحله پورتی را که می خواهیم CRM بر روی آن فعال شود را مشخص می کنیم.

| 4 | Microsoft Dynamics CRM Setup                                                                                                    | _ |        | x |
|---|----------------------------------------------------------------------------------------------------|---|--------|---|
|   | Select Website<br>Select a Website for the Webcomponents.                                                                                                    |   |        |   |
|   | Internet Information Services (IIS) is not installed. If you continue, IIS will be installed on this<br>computer during Setup. You can select the default IIS Website or have Setup create a new<br>Website. | 1 |        |   |
|   | <ul> <li>Select a Website</li> <li>Default Web Site</li> <li>✓ ☑</li> </ul>                                                                                                    |   |        |   |
|   | O Create new Website<br>Port Number: 5555                                                                                                    |   |        |   |
|   | < Back Next >                                                                                                    | C | Cancel |   |

|                          |                                           | A–۱      | ويرايش:   | ۱۶ از<br>۲۵ | صفحه:                           |
|--------------------------|-------------------------------------------|----------|-----------|-------------|---------------------------------|
| کیان پرداز هوشمند        | کیان پرداز هوشه<br>راهکارهای فناوری اطلاء | ١٣٩٥     | »/Y/NN    | روز         | آخرین به <sub>ا</sub><br>رسانی: |
| راهکارهای فناوری اطلاعات |                                           |          |           | ىدرك:       | شماره ه                         |
|                          |                                           | که       | ۺڹ        |             | بخش:                            |
|                          |                                           | CRM      | نصب 2016  |             | عنوان:                          |
|                          | ی آر ام                                   | ، CRM، س | Microsoft | Key \       | Nords                           |
|                          |                                           |          | شبکه      | Cate        | egory                           |

در این قسمت آدرس Email Router را وارد می کنیم.

| <b>M</b> | Microsoft Dynamics CRM Setup                                                                                                    |
|----------|----------------------------------------------------------------------------------------------------|
|          | Specify Email Router Settings<br>Specify the email router to use when email is sent and received. This is an optional step.                                                                                                    |
|          | Email router server name:                                                                                                    |
|          | To use the Email Router to process email, type the Email Router server name. Or, you can do this<br>later by adding the Email Router computer name to the PrivUserGroup security group in Active<br>Directory.If you want to use server-side synchronization for email processing, skip this step. |
|          | < Back Next > Cancel                                                                                                    |

|                          |                                       | A-۱      | ويرايش:   | ۱۷ از<br>۲۵ | صفحه:                |
|--------------------------|---------------------------------------|----------|-----------|-------------|----------------------|
| کیان پرداز هوشمند        | کیان پرداز هون<br>راهکارهای فناوری اط | ١٣٩۵     | )/Y/N N   | روز         | آخرین به ر<br>رسانی: |
| راهکارهای فناوری اطلاعات |                                       |          |           | ىدرك:       | شماره ه              |
|                          |                                       | که       | شب        |             | بخش:                 |
|                          |                                       | CRM      | نصب 2016  |             | عنوان:               |
|                          | ی آر ام                               | ، CRM، س | Microsoft | Key \       | Nords                |
|                          |                                       |          | شبکه      | Cate        | egory                |

در این قسمت اطلاعات خواسته شده را وارد می کنیم.

| <br>Microsoft Dynamics CRM Setup                                                                                                    |
|----------------------------------------------------------------------------------------------------|
| Specify the Organization Settings<br>Specify settings for your organization for this deployment of Microsoft Dynamics CRM.                                                                                                    |
| Display name:                                                                                                    |
| Akamtech                                                                                                    |
| Unique Database Name:                                                                                                    |
| Akamtech                                                                                                    |
| Select the base currency for this organization. The base currency is used for financial data, such as reporting, profit and loss statements, and balance sheets. After the base currency is set, it cannot be changed. ISO currency code: IRR Browse URR |
| Currency symbol:<br>Currency precision:<br>U                                                                                                    |
| Select the SQL collation for this organization. The collation defines comparison and sort-ordering for items. After the collation is set, it cannot be changed. SQL Collation: Latin 1_General_CI_AI                                                     |
| < Back Next > Cancel                                                                                                    |

|                          |           | A–۱      | ويرايش:   | ۱۸ از<br>۲۵ | صفحه:                |
|--------------------------|-----------|----------|-----------|-------------|----------------------|
| کیان پرداز هوشمند        | Kian Book | ١٣٩٥     | »/Y/      | روز         | آخرین به ر<br>رسانی: |
| راهکارهای فناوری اطلاعات |           |          |           | مدرک:       | شماره ه              |
|                          |           | که       | ۺڹ        |             | بخش:                 |
|                          |           | CRM      | نصب 2016  |             | عنوان:               |
|                          | ی آر ام   | ، CRM، س | Microsoft | Key \       | Nords                |
|                          |           |          | شبکه      | Cate        | egory                |

در این قسمت آدرس ریپورت سرویس SQL را وارد می کنیم.

| 4 | Microsoft Dynamics CRM Setup                                                                                                    |
|---|----------------------------------------------------------------------------------------------------|
|   | Specify Reporting Services Server<br>Specify an existing SQL Server Reporting Services Report Server URL.                                                         |
|   | Report Server URL:<br>http://sql/ReportServer<br>Make sure to specify the Report Server URL and not the Report Manager URL.<br>Example: http://Host/ReportServer. |
|   | For the reports to work, you must install Microsoft Dynamics CRM Reporting Extensions for SQL<br>Server Reporting Services.                                       |
|   |                                                                                                    |
|   |                                                                                                    |
|   | < Back Next > Cancel                                                                                                    |

|                          |                                                                | A–۱      | ويرايش:   | ۱۹ از<br>۲۵ | صفحه:                |
|--------------------------|----------------------------------------------------------------|----------|-----------|-------------|----------------------|
| کیان پرداز هوشمند        | <b>کیان پرداز هوشمند</b> Kian Book<br>راهکارهای فناوری اطلاعات | ١٣٩٥     | ٥/٣/١١    | روز         | آخرین به ر<br>رسانی: |
| راهتارهای فناوری اطلاعات |                                                                |          |           | ىدرك:       | شماره ه              |
|                          |                                                                | که       | شب        |             | بخش:                 |
|                          |                                                                | CRM      | نصب 2016  |             | عنوان:               |
|                          | ی آر ام                                                        | ، CRM، س | Microsoft | Key \       | Nords                |
|                          |                                                                |          | شبکه      | Cate        | egory                |

سپس با انتخاب گزینه ی Next وارد مرحله ی بعدی می شویم.

| 4 | Microsoft Dynamics CRM Setup 📃 🗖 🗙                                                                                                    |  |  |  |  |  |
|---|----------------------------------------------------------------------------------------------------|--|--|--|--|--|
|   | Help Us Improve the Customer Experience<br>We invite you to participate in the Microsoft Customer Experience Improvement Program.                                                                                                    |  |  |  |  |  |
|   | We will not collect your name, address, or any other personally identifiable information. There are no<br>surveys to complete, no salesperson will call, and you can continue working without interruption. It is<br>simple, user-friendly, and completely anonymous. |  |  |  |  |  |
|   | If you accept, we'll collect anonymous information about your hardware configuration and how you use our software and services, to identify trends and usage patterns.                                                                                                |  |  |  |  |  |
|   | We invite you to join our Customer Experience Improvement Program to help improve the quality,<br>reliability, and performance of Microsoft software and services.                                                                                                    |  |  |  |  |  |
|   | Learn more about what Microsoft Dynamics CRM data will be collected and sent to Microsoft.                                                                                                    |  |  |  |  |  |
|   | Yes, I am willing to participate anonymously in the Customer Experience Improvement Program                                                                                                    |  |  |  |  |  |
|   |                                                                                                    |  |  |  |  |  |
|   |                                                                                                    |  |  |  |  |  |
|   | < Back Next > Cancel                                                                                                    |  |  |  |  |  |

|                          |                | A–۱       | ويرايش:  | <b>صفحه:</b> ۲۵ از<br>۲۵ |
|--------------------------|----------------|-----------|----------|--------------------------|
| کیان پرداز هوشمند        | Kian Book<br>- | ۱۳۹۵/۷/۱۱ |          | آخرین به روز<br>رسانی:   |
| راهکارهای فناوری اطلاعات |                |           |          | شماره مدرک:              |
|                          |                | شبکه      |          | بخش:                     |
|                          |                | CRM       | نصب 2016 | عنوان:                   |
| CRM ،Microsoft، سی آر ام |                |           |          |                          |
|                          |                |           | شبکه     | Category                 |

در این قسمت گزینه ی I don't want to use Microsoft update را انتخاب کرده و Next را انتخاب می کنیم.

| A4 | Microsoft Dynamics CRM Setup                                                                                                    |
|----|----------------------------------------------------------------------------------------------------|
| S  | elect Microsoft Update Preference<br>Use Microsoft Update to help keep your computer secure and up-to-date.                                                                                                    |
|    | Microsoft Update helps keep your computer secure and up-to-date for Windows and other<br>Microsoft products, including Microsoft Dynamics CRM. Updates will be delivered based<br>on your current update settings. You can review or change these settings from the<br>Windows Update item in Control Panel. |
|    | <ul> <li>Use Microsoft Update when I check for updates (recommended)</li> <li>I don't want to use Microsoft Update</li> </ul>                                                                                                    |
|    | <u>View the Microsoft Update FAQ</u><br><u>Read the Microsoft Update Privacy Statement</u>                                                                                                    |
|    | < Back Next > Cancel                                                                                                    |

Comments

|                          |           | A–۱       | ويرايش:  | ۲۱ از<br>۲۵ | صفحه:                |
|--------------------------|-----------|-----------|----------|-------------|----------------------|
| کیان پرداز هوشمند        | Kian Book | ۱۳۹۵/۷/۱۱ |          | روز         | آخرین به ر<br>رسانی: |
| راهکارهای فناوری اطلاعات |           |           |          | ىدرك:       | شماره ه              |
|                          |           | که        | ۺڹ       |             | بخش:                 |
|                          |           | CRM       | نصب 2016 |             | عنوان:               |
| CRM ،Microsoft، سی آر ام |           |           |          |             | Nords                |
|                          |           |           | شبکه     | Cate        | egory                |

در این قسمت خلاصه ای از وضعیت کلی را مرور کرده و در صورت صحیح بودن، کلید Next را انتخاب می کنیم.

| 4 | Microsoft Dynamics CRM Setup                                                                                                    | x |
|---|----------------------------------------------------------------------------------------------------|---|
|   | System Checks<br>Review the results of the verification tasks. To troubleshoot any errors or warnings that occur,<br>click Help.                                                                                                    | 4 |
|   | Verification Descriptions and Results         Image: Microsoft Windows® Operating System         Image: Microsoft Dynamics CRM Server User Input         Image: Data encryption will be active after the install or upgrade. We strongly recommend that you         Internet Information Services (IIS)         Microsoft SQL Server <sup>™</sup> Microsoft SQL Server <sup>™</sup> Microsoft SQL Server <sup>™</sup> Active Directory® |   |
|   | < III >                                                                                                    |   |
|   | Success:53<br>Warnings:1 Details Help                                                                                                    |   |
|   | < Back Next > Cancel                                                                                                    |   |

با انتخاب گزینه ی Next وارد مرحله ی بعدی می شویم.

|                          |           | A–۱       | ويرايش:  | ۲۲ از<br>۲۵ | صفحه:                |
|--------------------------|-----------|-----------|----------|-------------|----------------------|
| کیان پرداز هوشمند        | Kian Book | ۱۳۹۵/۷/۱۱ |          | روز         | آخرین به ر<br>رسانی: |
| راهکارهای فناوری اطلاعات |           |           |          | ىدرك:       | شماره ه              |
|                          |           | شبکه      |          |             | بخش:                 |
|                          |           | CRM       | نصب 2016 |             | عنوان:               |
| CRM ،Microsoft، سی آر ام |           |           |          |             | Words                |
|                          |           |           | شبکه     | Cate        | egory                |

| 4 |                                                                                          | Microsoft Dynamics CRM Setup                                                                                              | <u> </u> |  |  |  |
|---|------------------------------------------------------------------------------------------|----------------------------------------------------------------------------------------------------|----------|--|--|--|
|   | Service Disruption Warning<br>Services may have to be stopped or restarted during Setup. |                                                                                                    |          |  |  |  |
|   | ۸                                                                                        | The following services may have to be stopped or restarted during Setup: <ul> <li>Net.Tcp Port Sharing Service</li> </ul> |          |  |  |  |
|   |                                                                                          | To continue running Setup, click Next. To cancel Setup, click Cancel.                                                     |          |  |  |  |
|   |                                                                                          |                                                                                                    |          |  |  |  |
|   |                                                                                          |                                                                                                    |          |  |  |  |
|   |                                                                                          |                                                                                                    |          |  |  |  |
|   |                                                                                          | < Back Next >                                                                                                    | Cancel   |  |  |  |

در این مرحله با انتخاب گزینه ی Install، نصب نرم افزار آغاز می شود.

|                          |           | A–۱       | ويرايش:  | ۲۳ از<br>۲۵ | صفحه:                |
|--------------------------|-----------|-----------|----------|-------------|----------------------|
| کیان پرداز هوشمند        | Kian Book | ۱۳۹۵/۷/۱۱ |          | روز         | آخرین به ر<br>رسانی: |
| راهکارهای فناوری اطلاعات |           |           |          | ىدرك:       | شماره ه              |
|                          |           | که        | شب       |             | بخش:                 |
|                          |           | CRM       | نصب 2016 |             | عنوان:               |
| CRM، Microsoft، سی آر ام |           |           |          |             | Nords                |
|                          |           |           | شبکه     | Cate        | egory                |

| 4 | Microsoft Dynamics CRM Setup                                                                                                    |
|---|----------------------------------------------------------------------------------------------------|
|   | Ready to Install Microsoft Dynamics CRM<br>Review your selections and then click Install.                                                                                                    |
|   | License type: Microsoft Dynamics CRM Server     Server Roles: Full Server     System Components: Web Server (IIS), Windows Search Service, HTTP Activation, File     Server Resource Manager     SQL Server: sql     Organization display name: Akamtech     Organization base currency: الجياب الجياب الجياب الجياب الحياب الحياب ا |
|   | < Back Install Cancel                                                                                                    |

و در نهایت با دیدن تصویر زیر درستی نصب نرم افزار به ما اعلام می گردد.

|                          |                                                      |           | A–۱         | ويرايش: | ۲۴ از<br>۲۵ | صفحه:                |
|--------------------------|------------------------------------------------------|-----------|-------------|---------|-------------|----------------------|
| مند                      | <b>کیان پرداز هوشمند</b><br>راهکارهای فناوری اطلاعات | Kian Book | ۱۳۹۵/۷/۱۱   |         | روز         | آخرین به ر<br>رسانی: |
| 210                      |                                                      |           |             |         | ىدرك:       | شماره ه              |
|                          |                                                      |           | که          | شب      |             | بخش:                 |
|                          |                                                      |           | صب CRM 2016 |         |             | عنوان:               |
| CRM ،Microsoft، سی آر ام |                                                      |           |             |         | Key \       | Words                |
|                          |                                                      |           |             | شبکه    | Cate        | egory                |

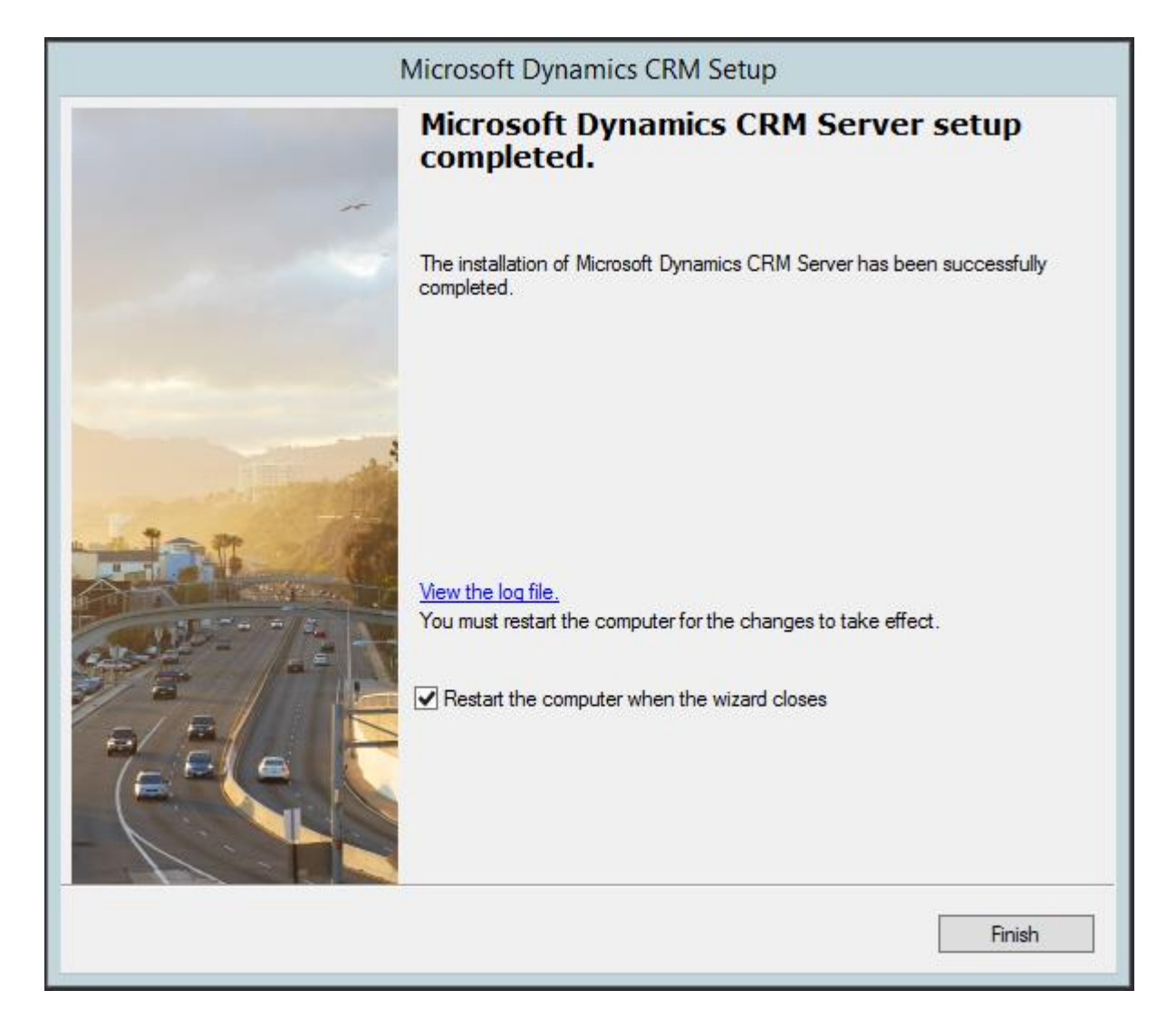

سپس سرویس پک ۱ برنامه ی CRM را نصب می کنیم.

Comments

|                          |           | A-۱       | ويرايش:  | ۲۵ از<br>۲۵ | صفحه:                |
|--------------------------|-----------|-----------|----------|-------------|----------------------|
| کیان پرداز هوشمند        | Kian Book | ۱۳۹۵/۷/۱۱ |          | روز         | آخرین به ر<br>رسانی: |
| راهکارهای فناوری اطلاعات |           |           |          | ىدرى:       | شماره ه              |
|                          |           | که        | ۺڹ       |             | بخش:                 |
|                          |           | CRM       | نصب 2016 |             | عنوان:               |
| CRM ،Microsoft، سی آر ام |           |           |          |             | Nords                |
|                          |           |           | شبکه     | Cate        | egory                |

در مرحله ی بعد روی سرور دیتابیس، CRM Reporting extension را نصب می کنیم. در حین نصب این برنامه لازم است که در Reporting configuration management در قسمت Encryption key کلیدهای مربوط به برنامه را Delete و سیس Change نماییم.

> پس از آن سرویس پک ۱ این برنامه را نصب کرده و سرور را ریستارت می کنیم. نصب برنامه به اتمام رسیده و می توان از آن استفاده کرد.